## O que fazer se 'Tansee iPhone Message Transfer' não mostrar as mensagens mais recentes?

- Instale a versão mais recente do software Tansee iPhone Message Transfer. Baixe a versão para Windows <u>aqui</u> ou a versão para Mac em <u>aqui</u>.
  - Abra o programa Tansee.
    - Siga o <u>Guia para Windows</u> ou o <u>Guia para Mac</u>, dependendo do seu sistema operacional.

Por favor, seja paciente. Se você tiver um grande número de aplicativos ou fotos, a leitura dos dados poderá demorar mais, possivelmente várias horas no máximo.

Se o problema persistir, siga estas etapas para a versão Windows: Execute o iTunes e faça backup de um iPhone ou iPad usando o iTunes no seu PC.

Execute o Tansee sem conectar seu iPhone. Na guia "Backup do iTunes" no Tansee, clique no seu iPhone.

| ≪ ▶ ₩                                                                                                    | <b>*</b>                                                          | I Q~ Search - C X                                            |
|----------------------------------------------------------------------------------------------------|-------------------------------------------------------------------|--------------------------------------------------------------|
| File Edit View Controls Account Help                                                                                                    |                                                                   |                                                              |
| $\langle \rangle$                                                                                                    | iPhone12Pro                                                       |                                                              |
| iPhone12Pro ▲<br>128GB 30% ● *                                                                                                    | iPhone 12 Pro                                                     | Î                                                            |
| Settings                                                                                                    |                                                                   |                                                              |
| E Summary                                                                                                    | Capacity: 119.10 GB                                               | iOS 15.5                                                     |
| 🎜 Music                                                                                                    | Phone Number 1: n/a                                               | A newer version of the iPhone software is available (version |
| Movies                                                                                                    | Phone Number 2: n/a                                               | Update.                                                      |
| U TV Shows                                                                                                    | Serial Number: FFFFFGGGG                                          |                                                              |
| Department of the second second secon |                                                                   | Update Restore iPhone                                        |
| (j) Info                                                                                                    |                                                                   |                                                              |
| 🗛 File Sharing                                                                                                    |                                                                   |                                                              |
| On My Device                                                                                                    | Backups                                                           |                                                              |
| 🌣 Videos                                                                                                    |                                                                   |                                                              |
| 🎵 Music                                                                                                    | Automatically Back Up                                             | Manually Back Up and Restore                                 |
| Movies                                                                                                    | ◯ iCloud                                                          | Manually back up your iPhone to this computer or restore a   |
| TV Shows                                                                                                    | Back up the most important data on your iPhone to iCloud.         | backup stored on this computer.                              |
| Books                                                                                                    | <ul> <li>This Computer</li> </ul>                                 | Back Up Now Restore Backup                                   |
| Audiobooks                                                                                                    | A full backup of your iPhone will be stored on this computer.     | Latest Backup:                                               |
| 00's Music                                                                                                    | Encrypt local backup                                              | Your iPhone has never been backed up to this computer.       |
|                                                                                                    | This will allow account passwords, Health, and HomeKit data to be |                                                              |
| Wy Top Rated                                                                                                    | backed up.                                                        |                                                              |
| Ö Recently Played                                                                                                    | Change Password                                                   |                                                              |
| Top 25 Most Played                                                                                                    |                                                                   |                                                              |
|                                                                                                    |                                                                   | · · · · · · · · · · · · · · · · · · ·                        |
|                                                                                                    | Photos Apps Documents & Data                                      | Sync Done                                                    |
|                                                                                                    |                                                                   |                                                              |

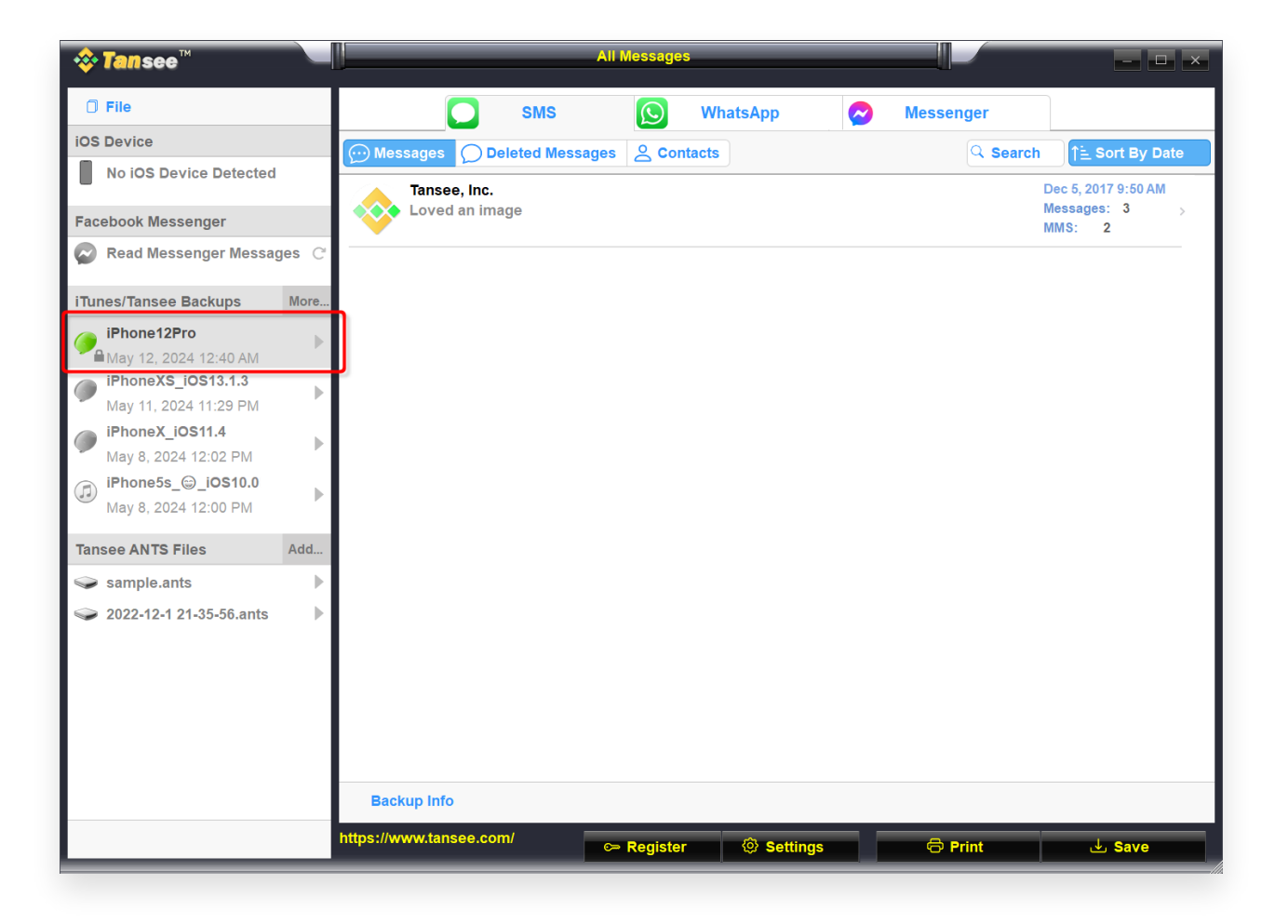

Para a versão Mac, tente o seguinte:

Faça backup do seu dispositivo iOS usando o **Finder** no macOS. Execute o Tansee sem conectar seu iPhone. Na guia 'backup do iTunes' em Tansee, clique no seu iPhone.

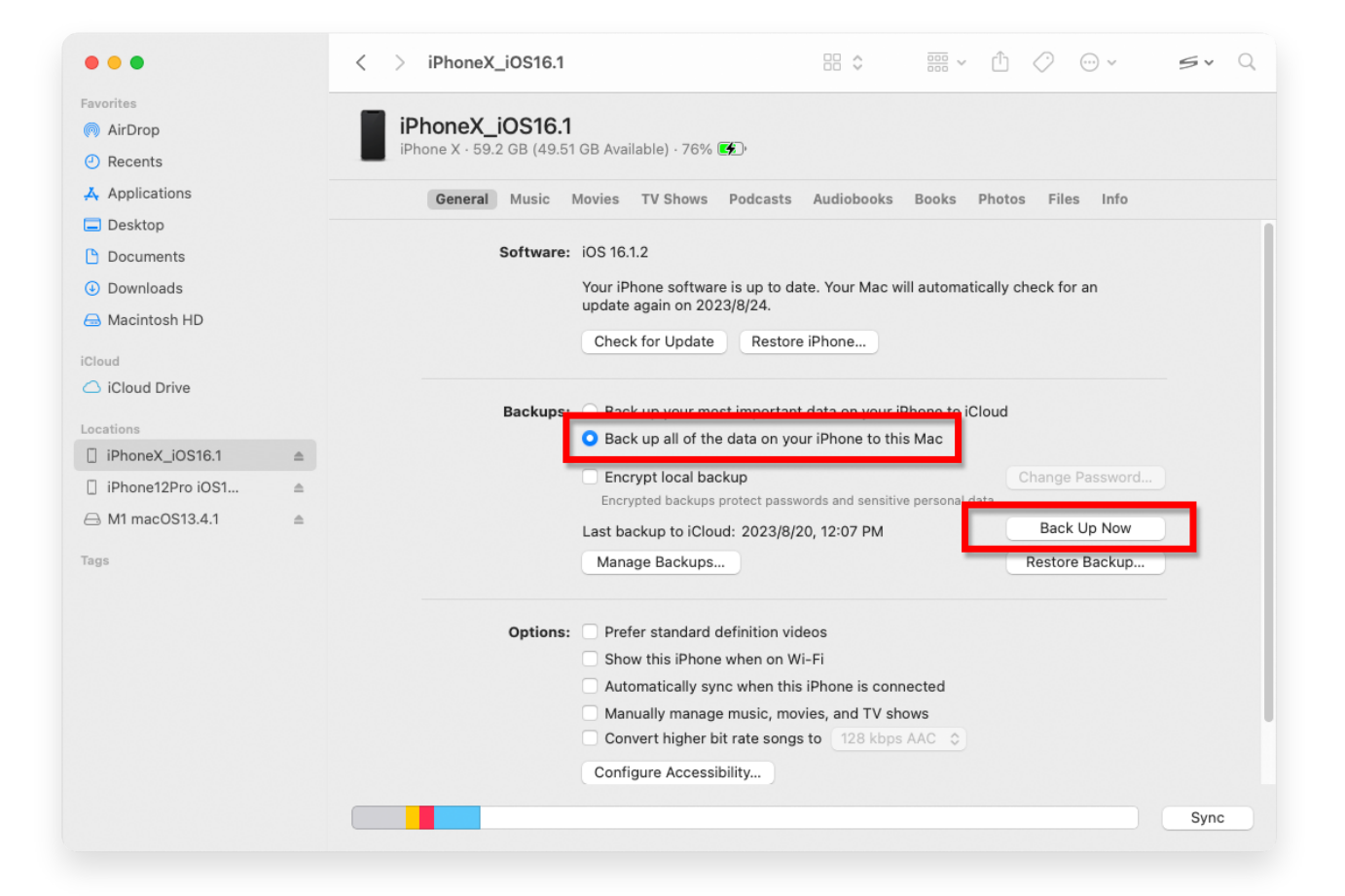

| • • •                                                                                                    |           | Tansee iDevice Message Transfer 5.2.0                                                                                                    |
|----------------------------------------------------------------------------------------------------|-----------|----------------------------------------------------------------------------------------------------|
| iDevice<br>No iDevice<br>iTunes Backups<br>iPhoneX_iOS16.1<br>Aug 18, 2023 10:36<br>iPhoneX_iOS16.1<br>May 16, 2023 12:20<br>Tansee Backups<br>sample.tfst<br>Aug 8, 2023 11:25 | Open Edit | Tansee iDevice Message Transfer 5.2.0         iDevice Not Detected?         Please connect your iDevice to MAC with USB cable. If your iDevice not detected, please follow steps below:         iDevice Not Detected?         iDevice Not Detected?         iDevice N                                                                                                    |
|                                                                                                    |           | Image: Constraint of the second second se |

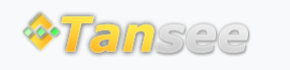

© 2006-2024 Tansee, Inc

## Casa Suporte Política de Privacidade

Afiliado Fale Conosco